CGS4854 PROGRAM 4 CHAPTER 4

Due Monday, June 4th, 2012

If you had any errors in Homework 3, then fix them, so that you don't lose points twice for the same mistake.

Enhanced Controller

Create a new package for this assignment in your username web app. It should start with the same fields, pages and validations that were required for Homework 3.

- Do not change the files that were used for assignment 3.

- Assignment 3 should still be accessible from the web app.
- You may copy files from assignment 3 into this new package.
- You may import files from assignment 3, if they are unchanged.
- Modify the application so that it implements all the features from Chapter 4. Review the steps in Tutorial 4.
  - Add all the necessary files to the shared package.
  - Note that HellperBaseCh4 should be placed in the shared package.
  - Add all the necessary JAR files to the Libraries folder.
- Set up the log file properly.
  - Create the error.log file in the WEB-INF -> logs folder.
  - Edit web.xml and add the servlet definition for InitLog4j. Be sure it is called whenever the web app is loaded.
- Bean
  - Place the bean in the same package as the controller.
  - Start with the bean that was used in Homework 3.
  - Think of a calculation that needs to be done for your site. The calculcation should include a double and an integer. Think of a calculation that fits the theme of your site. Some examples might be:
    - cost = price \* quantity average price = cost / quantity total grade points = grade points \* credits gpa = total grade points / credits total storage = megabytes \* disks average storage = total megabytes / disks discount = total price \* discout rate shipping cost = total pounds \* rate handling fee = items \* fee
  - Add a bean property that is a double.
    - This corresponds to the double that is used in your calculation.
    - Validate that the number is between reasonable minimum and maximum values. BeanUtils will set the value to 0 if a non-number is entered by the user. Be sure that 0 is not a valid value in your validation.
    - Provide a valid default value if the data is invalid.
  - Add a bean property that is an int.
    - This corresponds to the integer that is used in your calculation.
    - Validate that the number is between reasonable minimum and maximum values. BeanUtils will set the value to 0 if a non-number is entered by the user. Be sure that 0 is not a valid value in your validation.
  - Provide a valid default value if the data is invalid.
  - Add an accessor that returns a double.
    - There will be no mutator for this property (do not add a setter).
    - There will be no variable for this field. Do not add a varible for this field in your bean.
    - The accessor will return the result of the calculation.
    - This type of accessor is known as a calculated field.
  - Add a logger to the Bean
    - Set the level of the logger to info.
    - Write an info message every time the setter of one of your fields is called.
  - Controller Helper
    - Use a unique name, other than "helper", to save the controller helper in the session.
    - Change the name of the getData method to another name (it must start with get).
    - Write a warning message to the logger every time that the edit method is called. Include the value of the editButton from the query string in the message.
    - Write an info message to the logger every time that the copyFromSession method is called.

- Write a debug message to the logger every time the process page is called. Include the value of one of your properties in the debug message.
- JSPs
  - There should be no hidden fields in any of the JSPs.
  - The JSPs should be in a hidden directory, but not in the same directory as the controller. Move the JSPs to an appropriate subdirectory of WEB-INF (not under classes).
  - Modify all the EL statements so that they refer to the new name that you used to store the helper in the session.
  - Modify all the EL statements so that they do not use data, but use the appropriate name for the new accessor method.
  - Add a new field to the edit page that will hold a double. This field will correspond to the new bean property that is a double.
  - Add a new field to the edit page that will hold an int. This field will correspond to the new bean property that is an int.
  - Echo these new fields in the confirm, wish list and process pages.
  - Echo the result of the calculation in the process page only. Use the bean property that only has an accessor.
- Run the application with different levels for the logger. Change the logger level in the constructor of the controller helper (do not modify the HelperBase).
  - Run the application with level set to debug, then warn, then info, then error. Review the log file after each run.
  - View the log file in a separate editor, as NetBeans might not re-read the file from the disk.
  - Be sure there is a hypertext link in the index.jsp page to the controller. Use a relative link.
    N/A The web app must use the secure web.xml file and should only allow you and me to access your
  - application: Edit tomcat users
  - Be sure to modify the project so that the .java files are placed in the WAR file.
  - N/A After the app is running in NetBeans, upload it and run it on ocelot: Uploading a WAR file
- Take a look at your log file, you will see that there are messages in it.
  - Open the Files tab in NetBeans and navigate to build -> web -> WEB-INF -> logs
  - Open the error.log file. It will look something like this (book will be replaced by the name of your web application).

NOTE: (DO NOT DO THE FOLLOWING)

At this time we can not do the following instructions because we have not access to ocelot. They are JUST for your infomation as to what else can we do with this program.

## APACHE

=====

Start your Apache server.

- Create a subdirectory of docRoot named myErrors
- Add an HTML page for 403 errors to this directory. Be sure it is a valid HTML page.
- Add an HTML page for 404 errors to this directory. Be sure it is a valid HTML page.
- Configure Apache so that it uses your error pages for 403 and 404 errors.
- Add the following to the index.html page in the docRoot folder.
- Create a hypertext link to a file that does not exist.
- Create a hypertext link to a file named .htaccess. Do not create this file, just create a link to it. Apache does not allow access to such a file, even if it doesn't exist.
- Create a hypertext link to the myErrors folder.
- Change some icons on your server.
- Edit the srm.conf file and move all the AddIconByType directives so that they are after all the AddIcon directives. The first directive that is found is the one that is used. The AddIconByType are meant to be used as default icons for a type, so they should be placed after the AddIcon directives, which are more specific.
- Access the link /icons/ from your Apache server (be sure to include the trailing /). This is the directory of icons that your server uses. This is a link to a shared folder on ocelot, the folder is not located in your file system.
- Open the icon.sheet.png image. This has thumbnails for all the images in the directory.
- Choose some images that you like.
- Change the image that is used for the parent directory. You will need to examine the srm.conf file to see which directive is used to set the image for the parent directory.
- Change the image that is used for HTML files.
- Remember to HUP your server after you make changes to the conf files.

Be sure you have the following links in the ROOT/index.jsp file. Relative link to manager/html. Relative link to the root of your web application. Absolute link to your student host using your Apache port. Submitting the Assignment Clean and Build your web application. After doing this, navigate to the WAR file in NetBeans and verify that the .java files are included: View WAR File Since you are using a log file that is in the web application, you will need to shut down Tomcat before you can do a Clean and Build. Open the Services (Runtime in 5.5) folder and open the Servers folder. Right-click the Tomcat server and select Stop. Now you can do a Clean and Build. In the operating system (not in NetBeans) navigate to the dist folder in the NetBeans project. Deploy the WAR file on ocelot: Deploy a WAR File After deploying, open the WEB-INF/logs directory in winscp or on ocelot. Change the permission of the error.log file to 606. This will allow Tomcat to write to the file. Use the manager to stop your web application and then start it again. This will force it to reread the web.xml file so that the logger can be initialized. Access your application and visit all the pages, then verify that some new messages have been added to the log file. New procedute to hand in assignments. To hand in the assignment, zip the following directories into one ZIP file and upload it. Please zip the following. Issue a separate ZIP command for each. All the files will be added to the same ZIP file. Remove the old zip file. rm ~/username.zip Please use the following command to compress your cgs4854/webapps/username folder. zip -r username ~/cgs4854/webapps/username -x \\*.jar \\*.zip \\*.war Replacing username with your user name. This will create a file named username.zip. It contains the username web application. Please use the following command to compress your cgs4854/serverRoot folder. zip -r username ~/cgs4854/serverRoot -x \\*.jar \\*.zip \\*.war Replacing username with your user name. This will create a file named username.zip. It contains the username web application. Please use the following command to compress your cgs4854/docRoot folder. zip -r username ~/cqs4854/docRoot -x \\*.jar \\*.zip \\*.war Replacing username with your user name. This will create a file named username.zip. It contains the username web application. Check the size of the ZIP file, it should be less than 3 MB. If it is not, then you probably have another ZIP file stored in the ZIP archive. Delete it and re-zip. You then have a choice for submitting the file. If you are logged onto ocelot, use my uploading program to upload the file. Enter this command at the command prompt: ~downeyt/public/webftp/webftp.pl If you are using winscp, then download the zip file to your computer; then, upload the file to me: Submitting homework on-line via the Web. Upload the file as binary. Be sure that all your files and subdirectories are included in the zip file. After uploading, do not modify your files on ocelot until after your assignment has been graded.